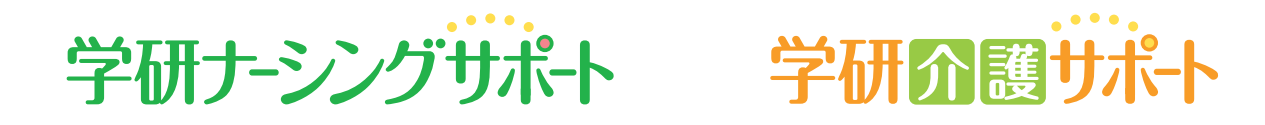

# 学研訪問看護サポート 医療安全管理者養成研修

# ご利用方法のご案内 【受講者用】

第 5.0 版

2024.4.1

ご利用のサービスによっては お使いいただけない機能があ ります。

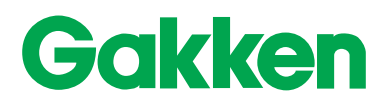

## 本冊子の見方

本冊子では「学研ナーシングサポート」「学研介護サポート」「学研訪問看護サポート」「医療安全管理者養成研修」のサービスの利用方法を記載しています。特定のサービス限定の説明の場合は、 下記目次および該当ページタイトルの横に以下のアイコンを記載しています。

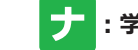

ナ:学研ナーシングサポート 介:学研介護サポート 訪:学研訪問看護サポート 安:医療安全管理者養成研修

※サービスによってお使いいただけない機能があります。

## 目次

| ログインする(受講を開始する)                  | 3                                            |
|----------------------------------|----------------------------------------------|
|                                  |                                              |
| ホーム画面の説明                         | 1                                            |
| テーマ目次の画面を表示する                    | 5                                            |
| テーマ目次の画面を表示する(テーマを検索する)          | 5                                            |
| テーマ目次の画面を表示する(指定された課題テーマを受講する)   | 7                                            |
| 講義資料を閲覧/ダウンロードする 🛃 😚 助           | 3                                            |
| オンデマンド講義を視聴する                    | )                                            |
| オンデマンド講義を視聴する(レイアウト変更)※スライド独立型のみ | L                                            |
| オンデマンド講義を視聴する(再生速度変更操作)          | 2                                            |
| テストを受講する/解答と解説を確認する(選択式)         | 3                                            |
| テストを受講する(記述式) 🕱                  | 1                                            |
| アンケートに回答する 🛃 😚 訪                 | 5                                            |
| 学習進捗状況を確認する                      | 閲覧環境について                                     |
| My 受講履歴を確認する                     | ┃ 最新の閲覧環境については<br>7<br>学研メディカルサポート Web ページ > |
| My 過去履歴を確認する                     | ) 推奨閲覧環境(講義映像配信型 e- ラーニング)                   |
| My ログイン ID、パスワードを設定する 🔰 🕱        | el_1.html)                                   |
|                                  | をご確認ください。                                    |

※本マニュアルに掲載する内容は、開発中のものも含まれるため、変更の可能性がございます

# ログインする(受講を開始する)

## 1 https://gakken-meds.jp/ にアクセスする

| Yahoo! や Google で「学研> | メディカルサポー |
|-----------------------|----------|
| ト」と検索してもアクセス電         | 可能です。    |
| 学研メディカルサポート           | Q検索      |

| 2 | 「ログイン」を選択する |
|---|-------------|
|   |             |

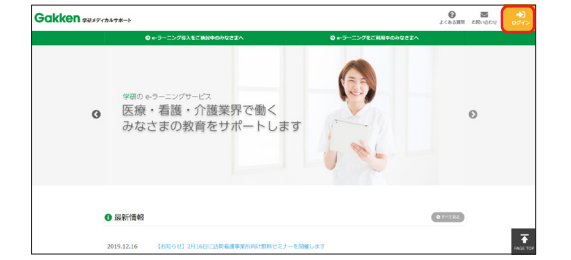

|                    | inclusion of calculated |
|--------------------|-------------------------|
| ・ラーニング着入をご検討中のみなさま | M                       |
|                    |                         |
|                    |                         |
|                    |                         |
|                    |                         |
|                    |                         |
|                    | <b>/₩λ€≾₩₩₽₽</b> ₽₩₽₽₽  |

## 4 ログイン画面で、「ユーザID」または 「MyログインID」\*1、「パスワード」\*1 をそれぞれ入力し、「ログイン」ボタン を選択する

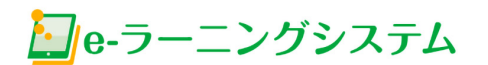

ユーザID/MyログインID

例:ユーザID「GNS-CS-XX-XXXXX-XXX」 MyログインID「9876gxx...」(各自で設定) パスワード

ログイ

ID・パスワードをお忘れの場合や、ログインできない場 合は<< <u>こちら</u> >> をご確認ください。

その他、お困りの際は「よくある質問」をご覧ください。

※ID・パスワードを保存する際は、第三者が本画面を開 いた場合に無断でサービスを使用される可能性があるこ とをご留意の上、利用者個人の責任においてご活用くだ さいますようお願い申し上げます。

※大文字・小文字の違いにご注意ください(ID・ パスワードはすべて半角の英数字です)
\*1: My ログイン ID・パスワードは、ご自身で設 定することが可能です。設定方法・注意点に 関しては「My ログイン ID、パスワードを設定 する(▶ P21)」をご覧ください。

# ホーム画面の説明

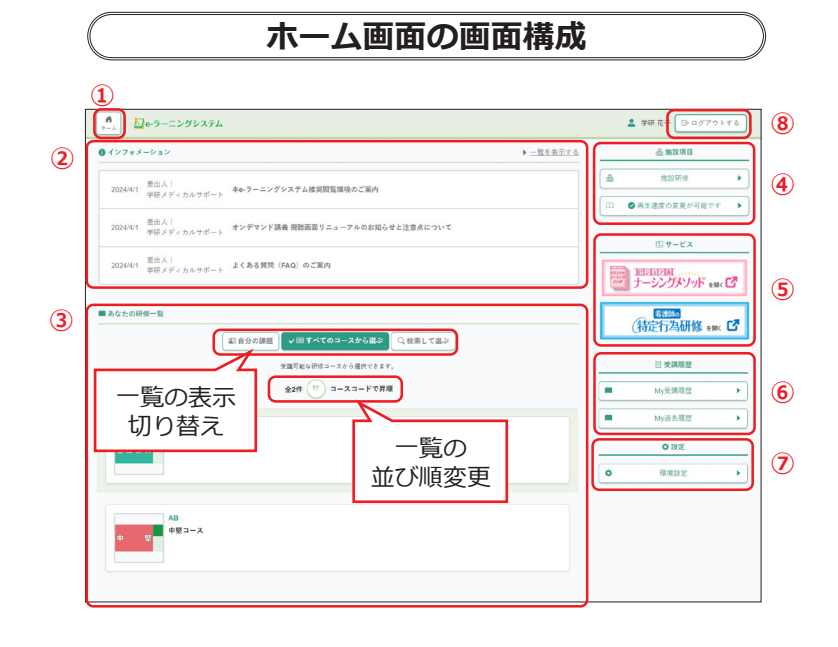

1 ホームボタン

選択するとホーム画面に戻ります。

2 インフォメーション

システムメンテナンスなど重要なお知らせを表示します (件数が多い場合は右上の「一覧を表示する」から全て を確認できます)。

#### 3 研修一覧

受講可能な研修を一覧できます。一覧の表示方法は、以 下の3種があります。いずれの一覧でも、上部のタブを 操作して並び替えが可能です。

#### ■自分の課題( ▶ P7)

管理者/教育担当者が指定した課題テーマがある場合、 ボタンが表示され、課題指定されたテーマの一覧が示さ れます。

■すべてのコースから選ぶ( > P5)

受講できるコースの一覧を表示します。

- ■検索して選ぶ( ▶ P6)
- コース名/コースコード、セッション名/セッション コード、テーマ名/テーマコードのワード検索と、タグ によって受講できるテーマなどを絞り込み検索できます。 ※タグ検索は、学研ナーシングサポートでのみご利用い ただけます

4 施設項目

施設ごとに設定されている項目を確認できます。

■施設研修

施設独自の研修がある場合にボタンが表示されます。

■再生速度の変更について 講義映像の再生速度変更許可の有無が表示されます。

#### **5** サービス

別の e- ラーニングシステムやサービスをご利用いただける場合、該当するボタンが表示されます。

#### 6 受講履歴

ご自身の受講履歴を以下2つの方法で確認できます。

■ My 受講履歴( ▶ P17 ~ 19)

今年度、受講が可能なテーマの受講履歴を表示します。

■ My 過去履歴 ( ▶ P20)

年度ごとに過去の受講履歴を表示します。

## 7 設定

本システムを利用するにあたってのご自身の情報を設定 できます。

■環境設定(▶P21)

My ログイン ID、パスワードを設定します。

## 8 ログアウトボタン

選択するとログアウトします。

パソコン(幅が広い画面)で表示した 場合と、スマートフォン(幅が狭い画面) で表示した場合、表示位置は異なりま すが、内容に変更はありません。

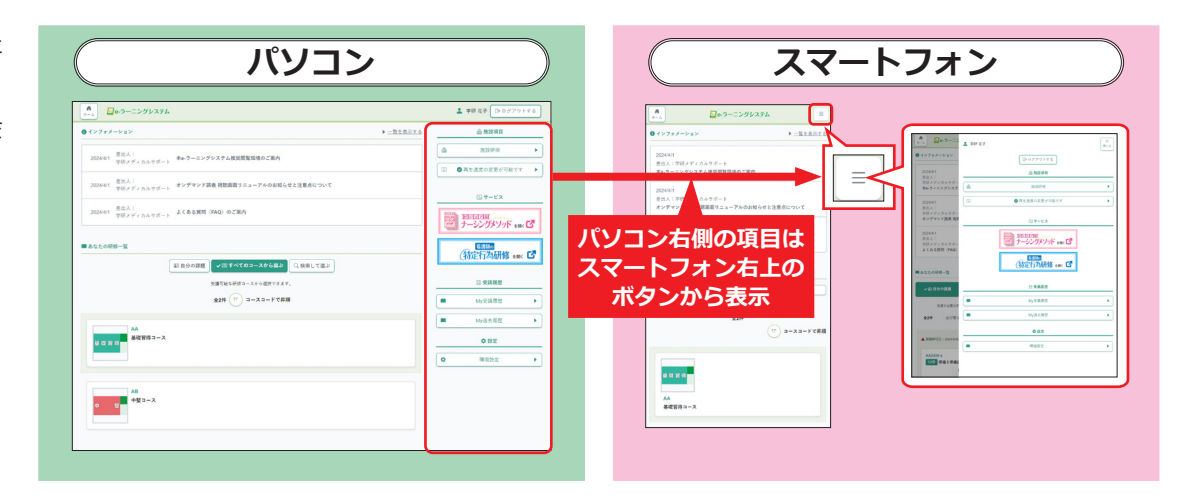

# テーマ目次の画面を表示する

1 ホーム画面の「あなたの研修一覧」から 「すべてのコースから選ぶ」ボタンを選 択し、表示されたコースを選ぶ

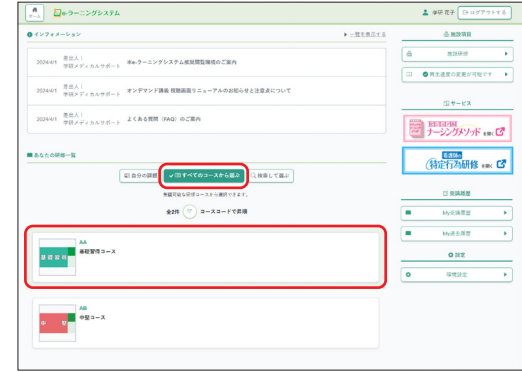

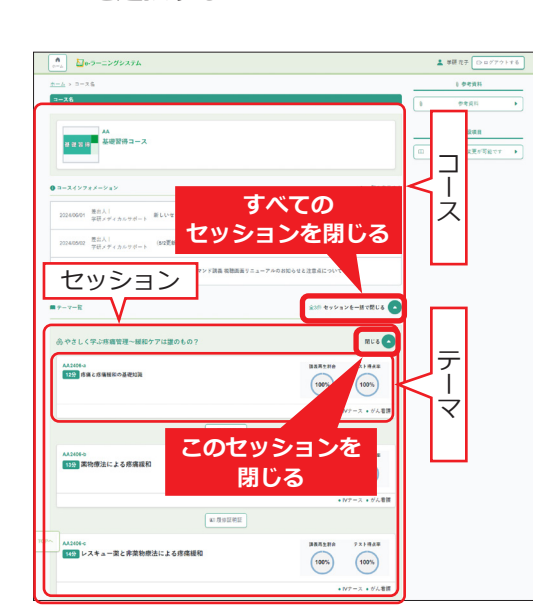

を選択する

🤈 「テーマー覧」から、受講するテーマ名 🧣 🧣 「テーマ目次」が表示される

- コースを選択すると、コース名、コースイン フォメーションとともに、セッションごとの テーマ一覧が表示されます。
- 一覧はセッションごとに閉じる/開くことが 可能です。
- テーマ一覧で、テーマごとの学習進捗状況の サマリーが確認できます。
- ※コースにより、「セッション」の有無や名称 が異なる場合があります

Be-ラーニングシステム 🛔 尊研 花子 🕞 コース名 100554 コース名 **金加設項目** AA 基礎習得コース AA2406 やさしく学ぶ疼痛管理~緩和ケアは誰のもの?~ セッション名 12分 疼痛と疼痛緩和の基礎知識 議師: 実場 値 所選: 9研六学 単やケア設定管護術/クラティカルケア認定管護統特定管護統 時7日: 20249/30 配信期間: 20240401~2025/03/31 VOD公開期間: 202 調算期長: 講義概要 (新聞和菜・ ・ 序属と序環接犯の萎定知識 、 葉物療法による序環接犯 ・ ジスキュー薬と非薬物療法による序環接犯 ・ 疗病後和における養護時の役割 ■珍腐と疼痛緩和の基礎 ------100% 日 オンデマンド講義 ③ 履歴を見る テ 7.2.1.**用点**面 ▶テスト問題 100% ⑤ 厳歴を見る マ 自 次 📋 アンケート ◎腹壁を見る (三) PDF(講義資料、テスト問題、ワークシート、アンケート) ③ 厳歴を見る

- •画面上部には、コース名、セッション名、テーマの講義概要が表示され、画面下部に各コン テンツの目次が表示されます。
- •この画面でテーマ内のコンテンツの学習進捗 状況の確認ができます(▶ P16)。

## テーマ目次から各教材を受講できます

- オンデマンド講義(▶ P9~12)
- テスト (▶ P13、14)
- アンケート (▶ P15)
- PDF(各資料)(▶ P8)

# テーマ目次の画面を表示する(テーマを検索する)

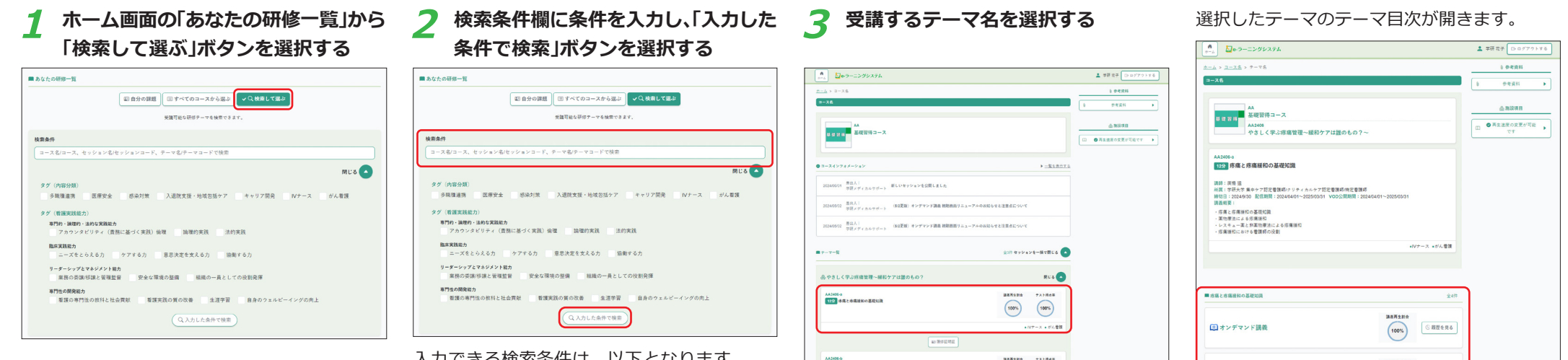

- 入力できる検索条件は、以下となります。
- ワード検索

コース名/コースコード、セッション名/ セッションコード、テーマ名/テーマコー ドの部分一致検索

-----721848 AA2406-5 1399 菜物療法による疼痛緩和 100% IVナース・ジル市課 は石井上記会 アスト用点石 149 レスキュー薬と非薬物療法による疾痛緩和 100%

IVナース・ジム業額

| <u>-4 &gt; <u>3-28</u> &gt; *</u>                                                                          | - 78                                                                                                    |                                             |                                                                |   | 1 参考资料                                |   |
|----------------------------------------------------------------------------------------------------|----------------------------------------------------------------------------------------------------|---------------------------------------------|----------------------------------------------------------------|---|---------------------------------------|---|
| -78                                                                                                    |                                                                                                    |                                             |                                                                |   | 参考資料                                  | • |
| AA                                                                                                    | 専要得コース                                                                                                    |                                             |                                                                | _ | △ 832月日                               |   |
| 単型 吉田<br>AA<br>や                                                                                           | 2408<br>さしく学ぶ疼痛管理〜緩和ケアは誰のもの?〜                                                                                                    |                                             |                                                                |   | <ul> <li>再生速度の変更が可能<br/>です</li> </ul> | • |
| AA2406-a<br>122分 疼痛と疼痛<br>調算: 真吸 温                                                                         | 嘉緩和の基礎知識                                                                                                    |                                             |                                                                |   |                                       |   |
| 所属:学研大学集中<br>締切日:2024/9/30<br>講義概要:<br>・疫痛と疫痛後和の<br>・軍物療法による病                                              | ・ケア認定管護師/クリティカルケア認定管護師/特定管護師<br>配信期間:20240401~20230031 VOD公開期間:2024040<br>基礎印題<br>専時の                                                                                                    | 11~2025/03/31                               |                                                                |   |                                       |   |
| ・レスキュー国と非                                                                                                  | 薬物療法による疫痍緩和                                                                                                    |                                             |                                                                |   |                                       |   |
| <ul> <li>レスキュー面と非</li> <li>疫病価和における</li> </ul>                                                             | 国防療法による認識価格<br>智謀将の役割                                                                                                    |                                             |                                                                |   |                                       |   |
| ・レスキュー業と非<br>・応導後和における                                                                                     | 国物理法による厚構版和<br>曹操尊の役割                                                                                                    | •1                                          | マナース ・がん看護                                                     |   |                                       |   |
| <ul> <li>レスキュー面と非</li> <li>疫病価和における</li> </ul>                                                             | 高物理治による原産額に<br>管理時の改制                                                                                                    | -1                                          | Vナース •がん巻旗                                                     |   |                                       |   |
| <ul> <li>レスキュー裏と非</li> <li>店場接松における</li> </ul> 疹痛と疼痛緩松の基礎                                                  | 第1日第411よよら4月14日の<br>登録がからまり                                                                                                    | ef                                          | Vナース +がん看護<br>全部                                               | Ē |                                       |   |
| <ul> <li>・ ジスキュー美と共</li> <li>・ 店業運転における</li> <li>・</li> <li>・</li> <li>店業運転における</li> </ul>                 | 第11年第11246月第11日<br>登録(10)名()<br>10月<br>11日<br>33義義                                                                                                    | +1<br>議義再生約会<br>100%                        | <ul> <li>マングランス *がん智慧</li> <li>金4月</li> <li>① 縦型を見る</li> </ul> |   |                                       |   |
| ・レスキュー第上的<br>・成業課程における<br>非業課程における<br>する<br>オンデマント<br>テスト問題                                                | жананы 2,40 мано<br>1984 (-0.8)<br>жа                                                                                                    | - 1<br>講座再生計会<br>100%<br>ウスト神楽部<br>(100%)   | ∀ナース +0% 電源<br>全4日<br>○ 商型を見る                                  |   |                                       |   |
| <ul> <li>・レスキュー集また</li> <li>・原環境にはおら</li> <li>病気と有気度にの差明</li> <li>(三) オンデマント</li> <li>(二) アンケート</li> </ul> | 第119年15-2-5-6月19日<br>1981年-0-5日<br>1981年<br>1981年<br>1981<br>1981 | + /<br>構造用生動会<br>(100%)<br>クスト得ぬ面<br>(100%) | ソナース・ポル管理<br>会は<br>() 期間を見る<br>() 期間を見る                        |   |                                       |   |

## テーマ目次から各教材を受講できます

- オンデマンド講義(▶ P9~12)
- テスト (▶ P13、14)
- アンケート (▶ P15)
- PDF(各資料)(▶ P8)

タグによる絞り込み

テーマごとに設定されている内容分類や看 護実践能力による絞り込み

- 「さらに表示」/「閉じる」ボタンで、 タグ選択欄の表示/非表示を切り替えら れます
- タグ検索は、学研ナーシングサポートで のみご利用いただけます

## テーマ目次の画面を表示する(指定された課題テーマを受講する)

🤈 受講するテーマ名を選択する

課題テーマが設定されている場合、ホーム画面からテーマを選択して受講することができます。

1 ホーム画面の「あなたの研修一覧」から 「自分の課題」ボタンを選択する

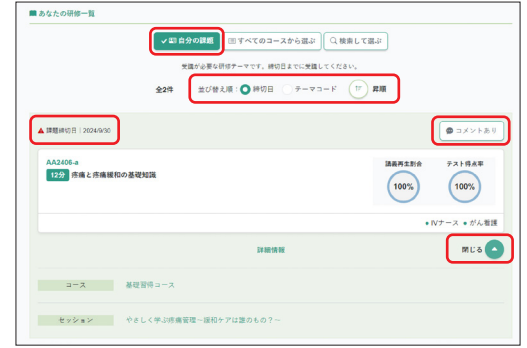

- 課題テーマの一覧が表示されます。
- テーマごとに課題締切日、管理者/教育担当 者からのコメント、学習進捗状況のサマリー を確認できます。
- ※配信期間が終了している、または指定された 締切日を過ぎた場合は、ホーム画面には表示 されなくなります
- ※課題として指定された締切日が過ぎるまでは、
- 受講済みのテーマでも一覧に表示されます

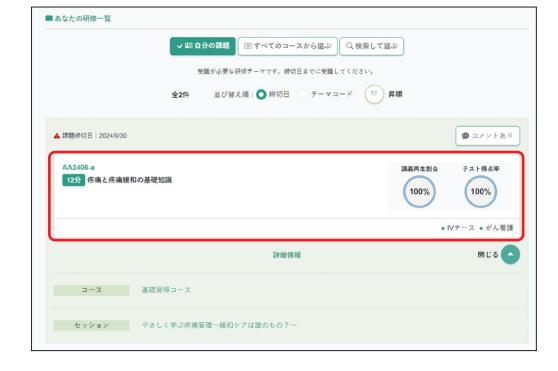

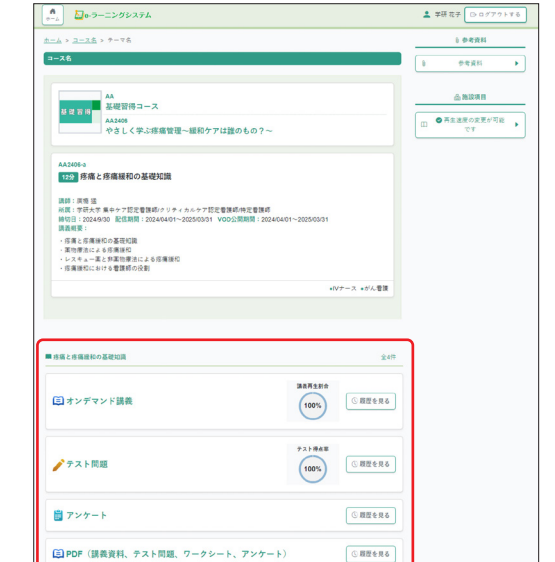

選択したテーマのテーマ目次が開きます。

| 課題テーマの受講履歴を一覧で確認す     |
|-----------------------|
| るには                   |
| 課題テーマの受講履歴一覧を表示するに    |
| は、ホーム画面の「My 受講履歴」で「テー |
| マごとの検索結果を確認」を選択し、テー   |
| マ選択時に「課題テーマのみ」にチェック   |
| を付けます(▶ P17 ~ 19)。    |
| 対象テーマ 早期テーマのみ         |
| (全てのテーマ)<br>選択        |

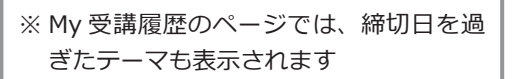

テーマ目次から各教材を受講できます

- オンデマンド講義(▶ P9~12)
- テスト (▶ P13、14)
- アンケート (▶ P15)
- PDF(各資料)(▶ P8)

#### 講義資料を閲覧/ダウンロードする 🛃 加 訪 テーマ目次の「PDF(講義資料、テスト 🤈 「開始する」ボタンを選択する 3 必要な資料を選択して閲覧・保存する 1 資料の閲覧・保存について 問題、ワークシート、アンケート)」を 資料名のボタンを左クリックで閲覧、右 選択する クリックし、「対象(リンク先)をファイ ■ そのパイタルサインは何を示す? E PDF (講義資料、テスト問題、アンケート) X 配在最HPDF (1ペー ル保存 | で保存できます。 ☐ 講義概要 ③服歴を見る 配布資料PDF (1ページ <u>アスト就規用ELPOF</u> ● 開始する 满義再生制合 ワークシート課題用紙PDE > ■ オンデマンド講義(約44分) ③履歴を見る <配布資料イメージ> 0% アンケート/THEPDE > 1ページに3スライド 閉じる テスト得る道 🧨 テスト問題 ③ 履歴を見る 0% 学研ナーシングサポート 📋 アンケート ③服歴を見る まずは、パイタル! そのバイタルサイ E PDF (講義資料、テスト問題、ワークシート、アンケート) ①問歴を見る 何を示す? X ~患者の現在を見極め、未 ・ 思想レベル でも適用が手もとにない… 「中断」または「終了」 バイタル把握に道具は不要 ボタンを選択すると、 5857イベクな5088: 080 658・ 080 551 山内 重明 先生 市圧:ショックか石かの回転は制設 テーマ目次に戻ります。 第2:見て、触れば大力わかる · RIBLAG : RNSNDB Gakken 呼吸 (数)-1 •EBB3? > 12~208/12 (6~108/308) 配布資料PDF(1ページに3スライド)> 1ページに1スライド N XXXX 744 N 配布資料PDF (1ページに1スライド) > そのバイタルサインは何を まずは、バイタル! ~患者の現在を見極め、未来を見 • 呼吸数 テスト問題用紙PDF . . . . > ● 脈拍数 放送大学大学院 文化科学研究科 ● 血圧 優先事項は生命維持 ワークシート課題用紙PDF が手もとにない… > 生命体である条件 学問ナシングサル > 自他の区別をもつ 皮膚・粘膜の保護: 褥癒予防・口腔ケア アンケート用紙PDF > エネルギー消費を続ける 生命体は動的平衡を持続している存在 - 水分出納 一細胞の再生

# オンデマンド講義を視聴する①

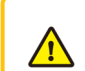

メンテナンスにご協力ください 必要に応じて週末の深夜時間帯にシ ステムメンテナンスを実施させてい ただくことがあります。メンテナン ス実施中はオンデマンド講義は視聴 不可となります(テスト・資料ダウ ンロードはご利用いただけます)。

| ■ そのバイタルサインは何を示す?  |              | 1      |
|--------------------|--------------|--------|
| € 講義概要             |              | ③服歴を見る |
| (章) オンデマンド講義(約44分) | 調義再生制合       | ③履歴を見る |
| ✔ テスト問題            | テスト博点率<br>0% | ③履歴を見る |
| 賞 アンケート            |              | ③順歴を見る |

#### 2 「標準画質で視聴する」または「低画質 で視聴する」ボタンを選択する

| 「 オンデマンド 講義 X                                                                                                    | 通信量の目安(標準画質の場合)                                                                                        |
|----------------------------------------------------------------------------------------------------|----------------------------------------------------------------------------------------------------|
| <ul> <li>○ 標準画質で視聴する</li> <li>④ 低画質で視聴する</li> </ul>                                                                                                    | 一体型(15 分):約 88 ~ 127MB<br>独立型(30 分):約 100 ~ 160MB                                                      |
| 動画視聴時の再生速度の変更は許可されていません<br>講義再生時間: 00:02:14 最終更新日: 2024/4/26 14:13:47<br>■ お知らせ<br>※低画質でご視聴いただくと、通信容量の削減が可能です。視聴履歴は<br>どちらのボタンからご視聴いただいても共通で累積します。<br>閉じる | 講義内に課題やグループワークがある場合、<br>「一時停止」の案内が表示されるので一時停<br>止ボタンを押してください。<br>・ ・ ・ ・ ・ ・ ・ ・ ・ ・ ・ ・ ・ ・ ・ ・ ・ ・ ・ |
| <ul> <li>・講義によっては、どちらかのボタンしか表示<br/>されないことがあります。</li> <li>・講義によっては、「映像+スライドで視聴す<br/>る」「スライドのみで視聴する」「視聴する」<br/>いずれかのボタンが表示される場合があり</li> </ul>               |                                                                                                    |

いずれか

ます。

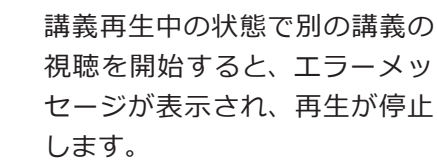

オンデマンド講義を視聴する②

## 子 講義を視聴する

オンデマンド講義は、講師映像とスライド が一体型の場合と、スライド独立型の場合 があり、スライド独立型の場合はレイアウ トの変更が可能です。

また施設管理者によって許可されている 場合、再生速度の変更も可能です。

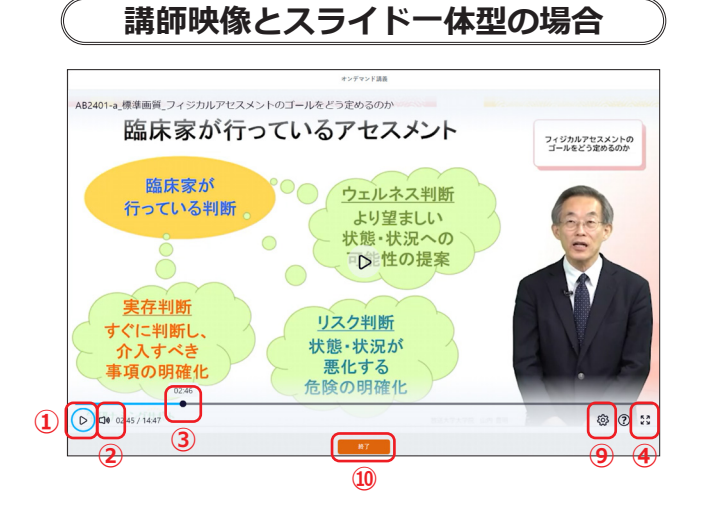

## ▶ || 1 再生/一時停止ボタン

動画の再生/一時停止を切り替えます。

ロ» ロ× 2 音量調節ボタン

ボタンを選択するとつまみが表示されます。つま みを左右に移動させて音量を調節します。ボタン を押すことで、音声の ON/OFF を切り替えます。 ※スマートフォン、タブレット端末の場合、音量 は端末で操作します

🗕 3 進捗バー・つまみ

つまみを左右に動かすことで、任意の場所から再 生可能です。

#### ₩ 4 最大化ボタン

- 動画をパソコン画面で最大化表示します(戻す場 合は Esc キーを押します)。 ※スマートフォンなどの一部機種では表示されま せん
  - ēλ

## 5 チャプター

各チャプターの冒頭から再生します(スライド独 立型のみ。チャプターがない講義もあります)。 ※右上の「×」「≡」でチャプター非表示/表示 を切り替えることができます

## スライド独立型の場合

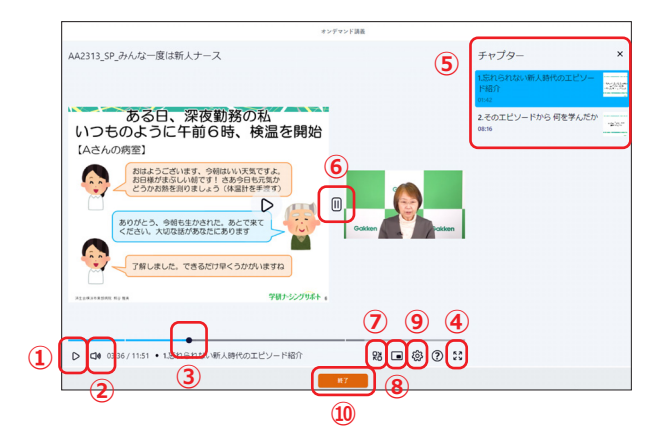

- (1) ⑥ ボタン映像、スライドの表示幅調整つまみ つまみを左右に動かすことでスライドや映像の幅 を任意で調整可能です(スライド独立型のみ)。
- ├ つ レイアウト変更ボタン(配置切り替え) 選択すると講師映像と資料の配置が切り替わります す(スライド独立型を「映像+スライド」で視聴 した場合のみ)。
- レイアウト変更ボタン(スライド拡大) 選択するとスライドが大きく表示されます(スラ イド独立型のみ)。

#### 🚱 🥑 再生速度変更ボタン

選択すると再生速度の選択・変更ができます。 ※本機能は管理者により制限されており、許可されている場合のみ操作して再生できます。 許可されていない場合、操作すると再生が中止 されます

\*7 10 「終了」ボタン
 選択すると、視聴を終了します。

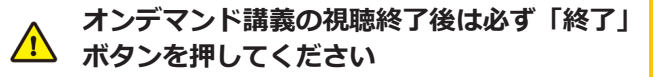

# オンデマンド講義を視聴する(レイアウト変更)※スライド独立型のみ

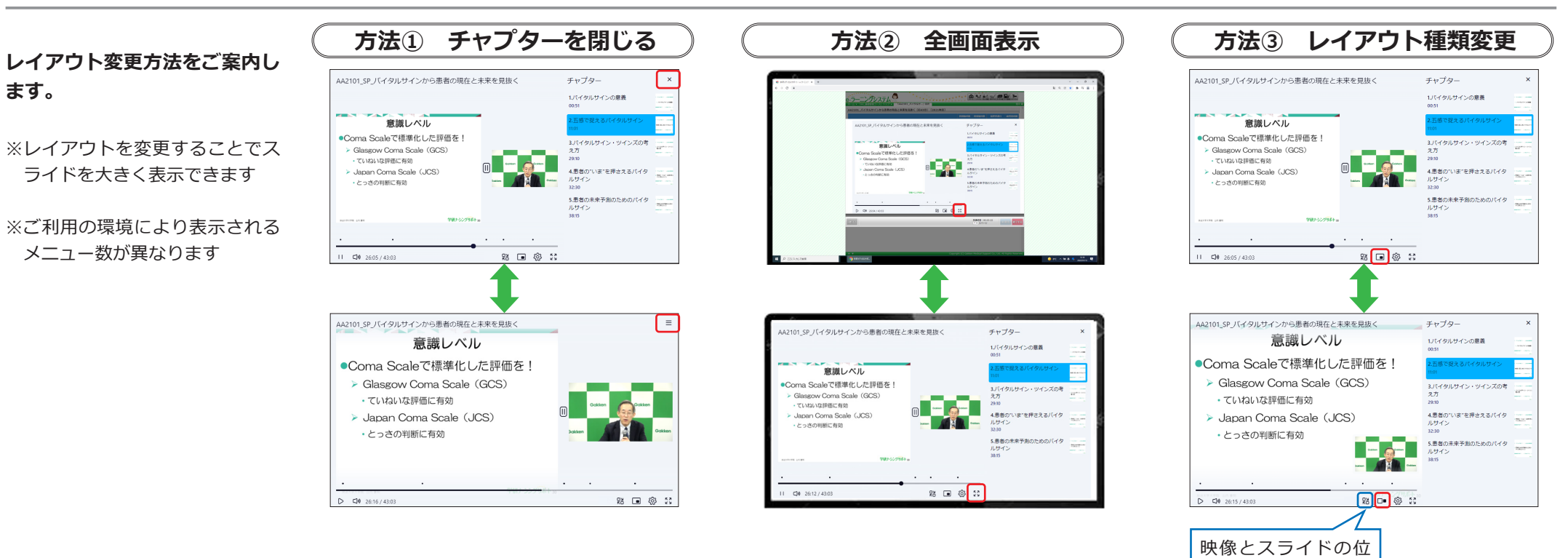

置が切り替わります。

# オンデマンド講義を視聴する(再生速度変更操作)

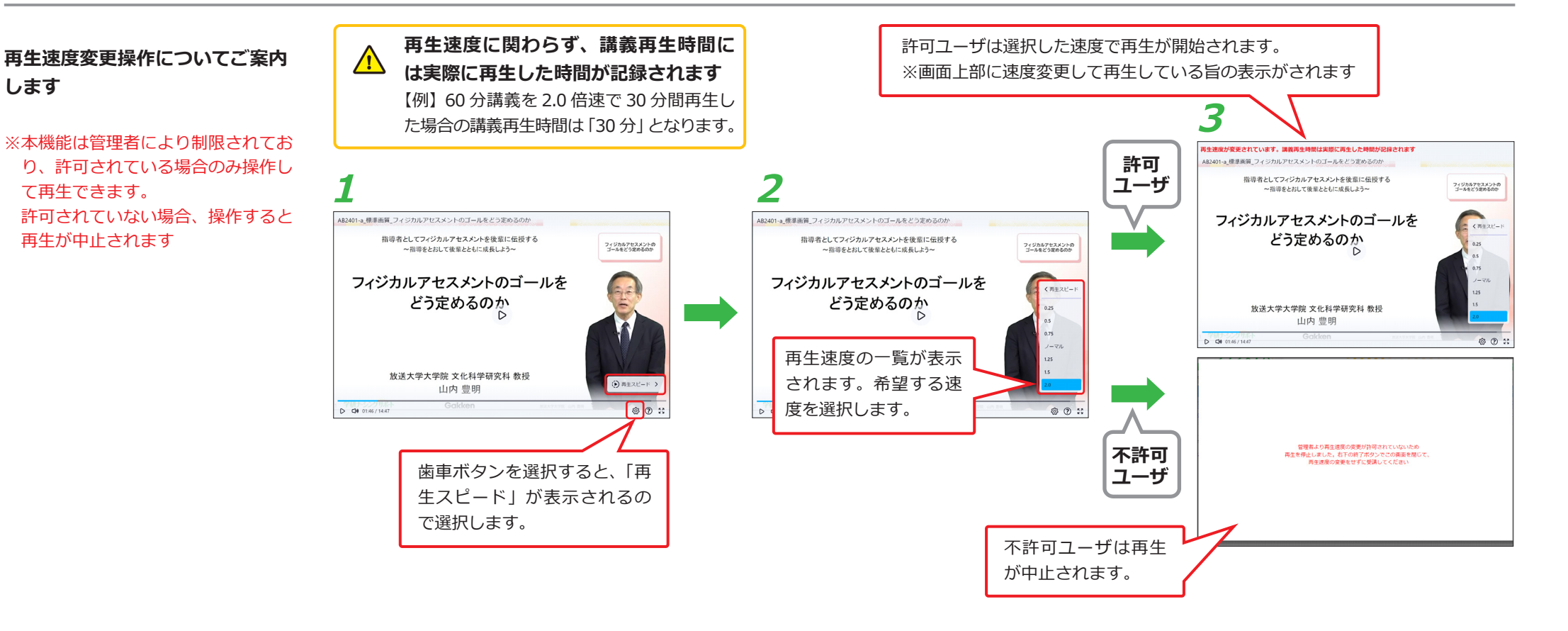

# テストを受講する/解答と解説を確認する(選択式)

テーマ目次の「テスト問題」を選択する

## ▶ 「開始する」ボタンを選択する

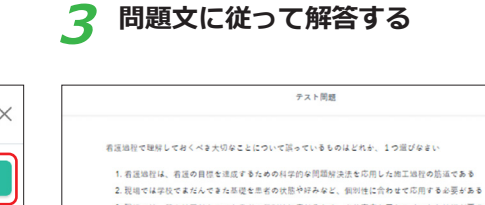

- テストは何度でも受講可能ですが、出題順は シャッフルされ毎回変わります。
- 出題数が2間の場合はシャッフルされません。

| ■ そのバイタルサインは何を示す?               | 全5件                     |         |   | テスト問題                                                                                                    |
|---------------------------------|-------------------------|---------|---|----------------------------------------------------------------------------------------------------|
| (E) 講義概要                        | ③履歴を見る                  | / テスト问题 | X | 有法地程で理解しておくべき大切なことについて誤っているものほどれか、1つ道びなまい                                                                                                    |
| (三) オンデマンド調義(約44分)              | 講務所な計合<br>0%<br>① 個歴を見る | ⑦ 開始する  |   | 1. 有運動物は、有速の目標を追逐するための科学的な利用部分法生で用した和工物物の加減である<br>2. 現場では学校ですたべきたな確認生地名の状態や好みなど、例知他に行わせて応用する必要をある<br>3. 現場では、算年は同じものでも思想なの契約他に応じるため、より高度なデセカメントと就能が要求される<br>ことがある |
| ✓ テスト問題                         | テスト得点年<br>0% ⑤ 磁歴を見る    | 閉       | 5 |                                                                                                    |
| 豊 アンケート                         | ③履歴を見る                  |         |   | 有法地程で理解しておくべき大切なことについて誤っているものほどれか、1つ流びなまい                                                                                                    |
| E PDF (講義資料、テスト問題、ワークシート、アンケート) | ③履歴を見る                  |         |   | 1. 高速時程は、高速の目標を建成するための科学的な問題解決決まの用した地工は部の描述である<br>2. 現地では学校であれんできた必確定生活者の状態や好たなど、他的特に合わせて応用する必要がある<br>3. 現地では、将不は同じものでも生活の例的特に応じるため、より高度なアセスメントと数別が要求まれる          |
|                                 |                         |         |   | テストを中断する場合は「中断」ボタ                                                                                                    |
|                                 |                         |         |   | ンを選択してください。再度受講開始                                                                                                    |
|                                 |                         |         |   | の際は、中断した問題から再開します。                                                                                                    |
|                                 |                         |         |   | テストを中断する場合は「中断」ボタ<br>ンを選択してください。再度受講開始<br>の際は、中断した問題から再開します。                                                                                                    |

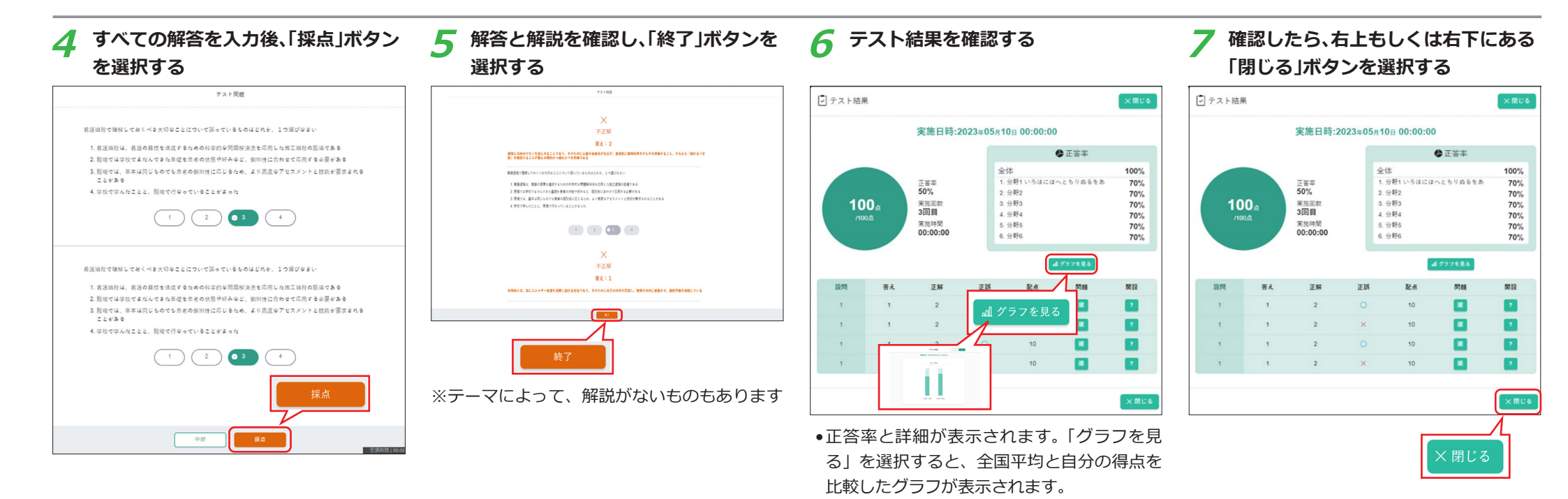

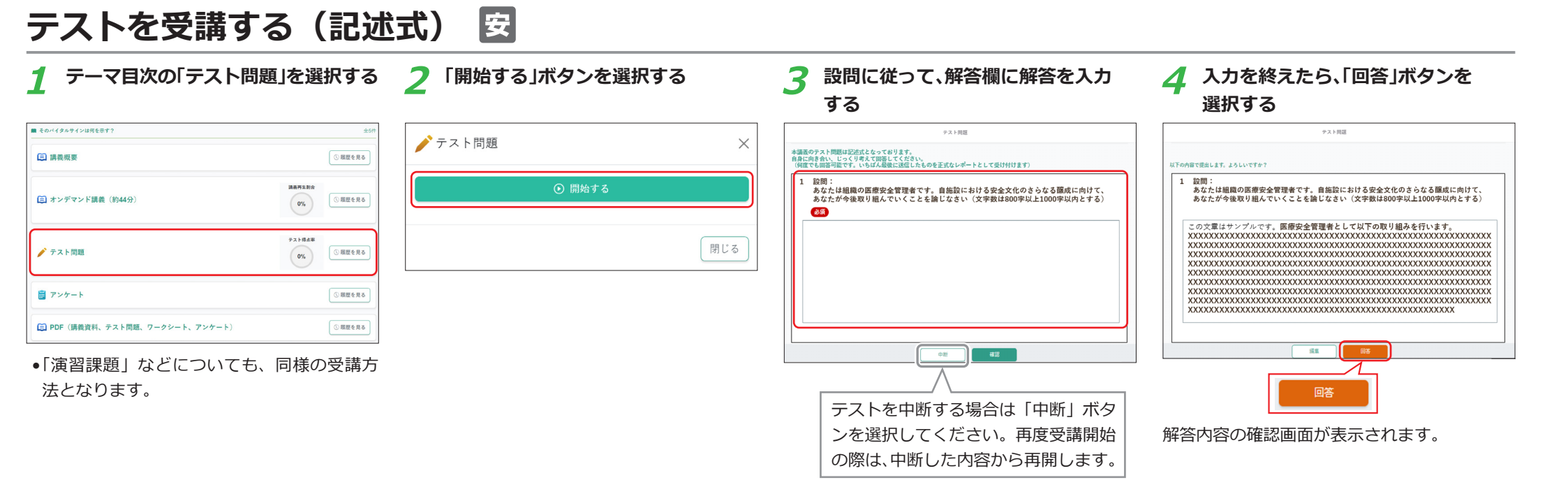

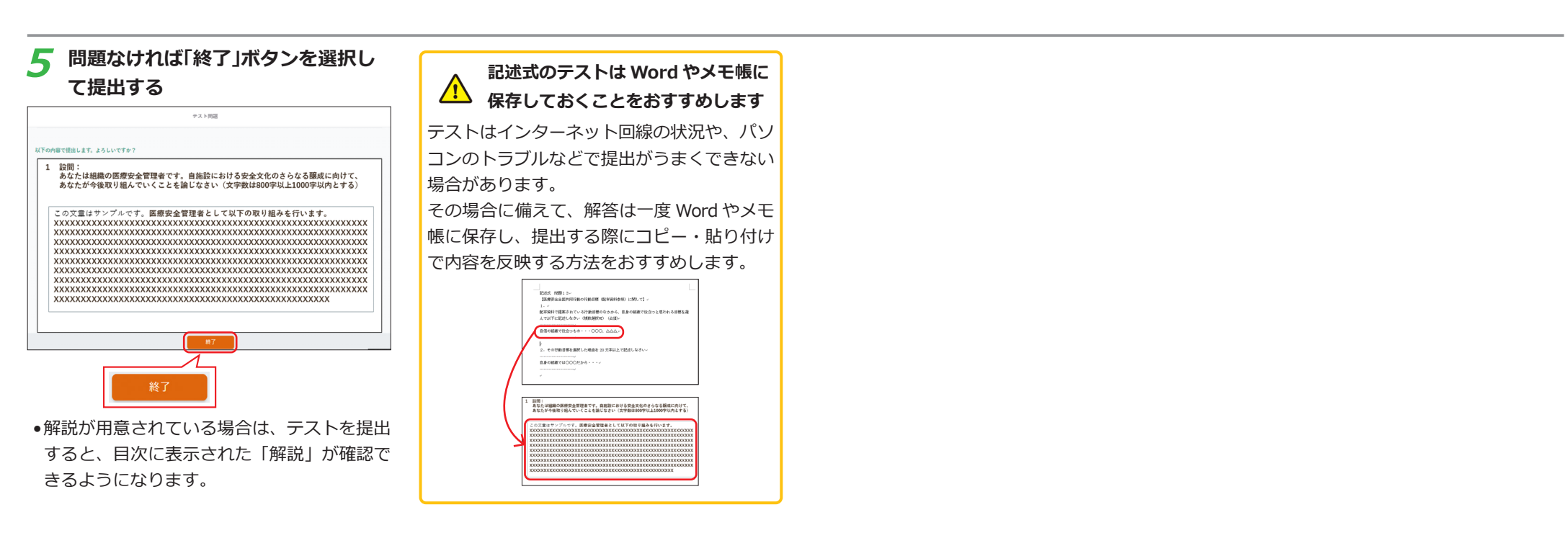

| アンケートに回答す                       | る       | ナ 介 訪                                             |                                                                                                    |                                                                                                    |
|---------------------------------|---------|---------------------------------------------------|----------------------------------------------------------------------------------------------------|----------------------------------------------------------------------------------------------------|
| 1 テーマ目次の「アンケート」を選               | 観沢する    | 2 「開始する」ボタンを選択する                                  | 3 アンケートに回答し、回答が終わった<br>ら「確認」ボタンを選択する                                                                                                    | 4 回答内容を確認し、問題なければ「回<br>答」ボタンを選択する                                                                                                    |
| ■ そのバイタルサインは何を示す?               | 全5件     | 🗎 アンケート 🛛 🗙                                       | アンケート                                                                                                    | 759-1                                                                                                    |
| (三) 講義規要                        | ⑤ 履歴を見る |                                                   | 本日は受講いただき、ありがとうございます。アンケートのご協力よろしくお願いします。                                                                                                    | EYON# 100 # 100 # 1 |
| (約44分)         (約44分)           | ⑤履歴を見る  | <ul> <li>         ・         ・         ・</li></ul> | 1 講義の内容はわかりやすかったか           大学業業           UIIIFACできた           Atl MS Profession たのた                                                                                                    | <ol> <li>2 講員の貿易度は退切だったか</li> <li>3 講員の時間股份は適切だったか</li> </ol>                                                                                                    |
|                                 | ③履歴を見る  | 閉じる                                               | かかわれた(そのかかた)<br>まった(満足できなかった)                                                                                                    | 4 講員資料について、みやすぐ、必要な損益が含まれていたか<br>5 各テービについて、特に記入したいこと(板付へのご展望、道加してほしい内容、良かった点、吸害すべき点など)について自由<br>に記入してください。                                                                                                    |
| ■ アンケート                         | ③ 履歴を見る |                                                   | et al a construction de la construction de la const |                                                                                                    |
| E PDF (講義資料、テスト問題、ワークシート、アンケート) | ③ 履歴を見る |                                                   | 中語<br><b>4</b> 2                                                                                                    |                                                                                                    |
|                                 |         |                                                   |                                                                                                    | NAK (III                                                                                                    |
|                                 |         |                                                   | アンケートを中断する場合は「中断」ボタ<br>ンを選択してください。再度受講開始の際は、<br>中断した内容から再開します。                                                                                                    |                                                                                                    |

## 学習進捗状況を確認する

学習進捗状況は、テーマー覧画面、テーマ目次画面、各コンテンツの詳細な履歴の3段階で確認可能です。 ※さらにMy 受講履歴、My 過去履歴では、一覧で受講履歴を確認できます

• IVナース • がん君護

|                      | 学習進捗状況の<br>(テーマー覧 | 確認内容<br>画面)    |                  |
|----------------------|-------------------|----------------|------------------|
| 鼻やさしく学               | ぶ疼痛管理〜緩和ケアは誰のもの?  | 1              | 2 <sup>Mua</sup> |
| AA2406-a<br>12分 疼痛と: | 疼痛緩和の基礎知識         | 谋获再生割合<br>100% | テスト得点率<br>100%   |

| 学習進捗状況の確認内容 |  |
|-------------|--|
| (テーマ目次画面)   |  |

| ■ そのバイタルサインは何を示す?           |              |                | 全5      |
|-----------------------------|--------------|----------------|---------|
| (三) 講義概要                    |              |                | ① 履歴を見る |
| 🗐 オンデマンド講義(約44分)            | 1            | 講義再生割合<br>100% | ③履歴を見る  |
| 🌶 テスト問題                     | 2            | テスト得点平<br>60%  | ③履歴を見る  |
| 🛢 アンケート                     |              |                | ③ 履歴を見る |
| 🗐 PDF(講義資料、テスト問題、ワークシート、アン・ | <b>7-</b> F) |                | ① 履歴を見る |
|                             |              |                | 3       |

学習進捗状況の確認内容 (各コンテンツ詳細画面)

| <b>印</b> オンデマンド | 講義 ~     |                  |
|-----------------|----------|------------------|
| 〈 前の項目          |          | 次の項目 >           |
| 実施回             | 実施時間     | 実施日              |
| 1回              | 00:05:20 | 2024.07.22 15:35 |
| 2回              | 00:05:20 | 2024.07.22 15:35 |
| 3回              | 00:05:20 | 2024.07.22 15:35 |

| ●テスト問題 ∨ |          |           |      |       |                  |  |  |  |
|----------|----------|-----------|------|-------|------------------|--|--|--|
| く 前の項目   |          |           |      |       | 次の項目 >           |  |  |  |
| 実施回      | 実施時間     | 得点        | 得点率  | 合否    | 実施日              |  |  |  |
| 10       | 00:00:02 | 0点 / 20点  | 0%   | ❸ 不合格 | 2024.07.22 16:48 |  |  |  |
| 20       | 00:00:02 | 10点 / 20点 | 50%  | ❷ 不合格 | 2024.07.22 16:48 |  |  |  |
| 30       | 00:00:02 | 20点 / 20点 | 100% | ❷ 合格  | 2024.07.22 16:48 |  |  |  |
| 国アンケー    | - ト 〜    |           |      |       |                  |  |  |  |

| < 前の項目 |          | 次の項目 >           |
|--------|----------|------------------|
| 実施回    | 実施時間     | 実施日              |
| 10     | 00:05:20 | 2024.07.22 16:48 |

#### E PDF(講義資料、テスト問題、ワークシート、アンケート) 🗸

| く 前の項目 |          | 次の項目 >           |
|--------|----------|------------------|
| 実施回    | 実施時間     | 実施日              |
| 1回     | 00:05:20 | 2024.07.22 16:48 |
| 2回     | 00:05:20 | 2024.07.22 16:48 |
| 3回     | 00:05:20 | 2024.07.22 16:48 |

#### テーマー覧画面

テーマの学習進捗状況のサマリーが確認できます。

#### 1 講義再生割合

テーマに含まれるオンデマンド講義すべての再生割合が 集計して表示されます。

※一部、対象外の映像があります

#### 2 テスト得点率

テーマに含まれるテストすべての得点率が集計して表示 されます。

#### テーマ目次画面

各コンテンツごとの学習進捗状況が確認できます。

#### 1 講義再生割合

該当するオンデマンド講義の再生割合が表示されます。

2 テスト得点率

該当するテストの最高得点率が表示されます。

③ 各コンテンツ詳細画面

各コンテンツの「履歴を見る」を選択すると、該当コン テンツの詳細な受講履歴が表示されます。

## 【講義再生割合】

合計再生時間:総講義時間が表示されます(視聴終了から数 分~10分後に更新)。

※一時停止・スキップなど、再生していない時間は含まれ ません

※再生速度を変えて再生した場合も、実際の時間が記録されます

【テスト得点率】

最高得点:満点が表示されます。

## My 受講履歴を確認する①

受講履歴の一覧を確認することができます。確認方法は、「セッションごと」と「テーマごと」の2通りがあります。

ホーム画面から「My受講履歴」を選択 2 対象コース欄の「選択」ボタンから 3 受講履歴を確認したいセッション/ Δ 確認したい内容に合わせて、「セッ する コース検索画面を開き、コースコード テーマが含まれるコースにチェック ションごとの検索結果を確認はたは ▲ 学研究子 日ログアウトする あるいはコース名を入力して「検索」 を付け、決定ボタンを選択する 「テーマごとの検索結果を確認 |ボタ **△ 833**88 01274×-2= ► - 11 0 R 0 T 0 ボタンを押し、コース一覧を表示する ※「識別コード」見出し隣のチェックボッ ンのどちらかを選択する 2024年01 巻出人 | 中国メディカルサポート キャラーニングシステム爆発開気環境のご案内 〇月生送席の変更が可能です。 2024年1 単三人二 デボメディカルサポート オンデマンド講員 税防薬菌ラニューアルのお知らせと注意点について ※何も入力せずに「検索」ボタンを選択 クスにチェックを付けると、全ボック 2024年1 第三人一 2024年1 第三人子・トールボート よくある質問 (FAQ) のご案内 スにチェックが入ります 2011年1月1日 ナージングメソッド + 100 日 すると、閲覧可能な全コースが表示さ セッション/テーマ選択欄が表示されます。 ■ あなたの研修一覧 (特定行為研修 exx C れます ◎自分の課題 ●田すべてのコースから惹か ○、検索して選ぶ 実験可能な研想コースから運動できます 1 2348 全2件 (17) コースコードで用限 2 C B R R 8 0 122 4432 目受講履歴 対象コース (全てのコース) My受講履歴 セッションごとの検索結果を確認 課題締切日 前回学習日 履修完了日 年 /月/日 年/月/日 年 /月/日 年 /月/日 講義再生割合 出席済チェック含む テスト得点率 受講状況 %以. %以下 %以上 %以下 未受講 受講済み 履修完了 対象コース 対象コースを選択してください 識別コード コース名 (全てのコース) 感別コードを入力して検索 コース名を入力して検索 ソートボタンをクリックするとプルダウン選択した項目で検索結果の並び替えができます なお、「識別コード」見出し隣のチェックボックスをクリックすると全ボックスにチェックが入ります 識別コード 🔻 斗 🔻 すべてにチェック TPAa TPAa\_特定行為アセスメント (区分別) SIMA 香澤実はシミュレーション AA\_2024 基礎習得コース\_2024年度 ▲ 決定 ③キャンセル

## My 受講履歴を確認する②

5 対象セッション/テーマ欄の「選択」 ボタンから、セッション/テーマ検索 画面を開く

| オネコース            |                |                 |      |                    |
|------------------|----------------|-----------------|------|--------------------|
| 基礎習得コース.20       | NET TR         |                 |      |                    |
| 対象テーマ            | 課題テーマのみ        |                 |      |                    |
| テーマを4倍温沢         | #R             | セッションごとの快楽結果に切替 |      |                    |
| IN SECTION OF LE |                | 約品学習日           |      | 最终先了日              |
| 年/月/日            | # <i>1</i> 9/8 | 年1月1日 🔛 ~ 年1月1日 | Ð    | ₩18/B 🖾 ~ ₩18/B    |
| <b>具有其生</b> 制合   | 出席済チェック含む      | テスト得点事          |      | 受講状況               |
|                  | NUL NUT        | NUL             | 1627 | ▼ 未受講 ▼ 受講中 ▼ 環想売了 |

6 セッション/テーマコードあるいは セッション/テーマ名を入力して「検 索」ボタンを押し、セッション/テーマ 一覧を表示する

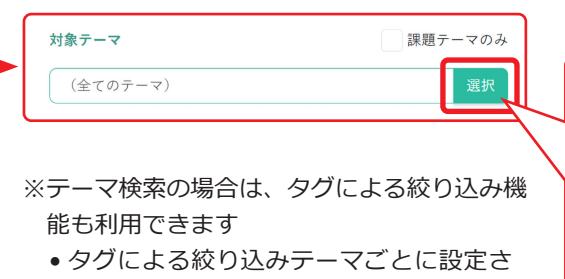

- れている内容分類や看護実践能力による
  絞り込み
- 「さらに表示」/「閉じる」ボタンで、
   タグ選択欄の表示/非表示を切り替え
   られます
- ー タグ検索は、学研ナーシングサポート
   でのみご利用いただけます
- ※何も入力せずに「検索」ボタンを選択すると、 該当コースに含まれるすべてのセッション/
- テーマが表示されます
- ※テーマ検索で「課題テーマのみ」チェックを 有効にした場合、検索で選択したテーマのう ち、課題テーマに指定されているテーマのみ が対象となります

受講履歴を確認したいセッション/ テーマにチェックを付け、決定ボタン を選択する

7

※「識別コード」見出し隣のチェックボッ クスにチェックを付けると、全ボック スにチェックが入ります

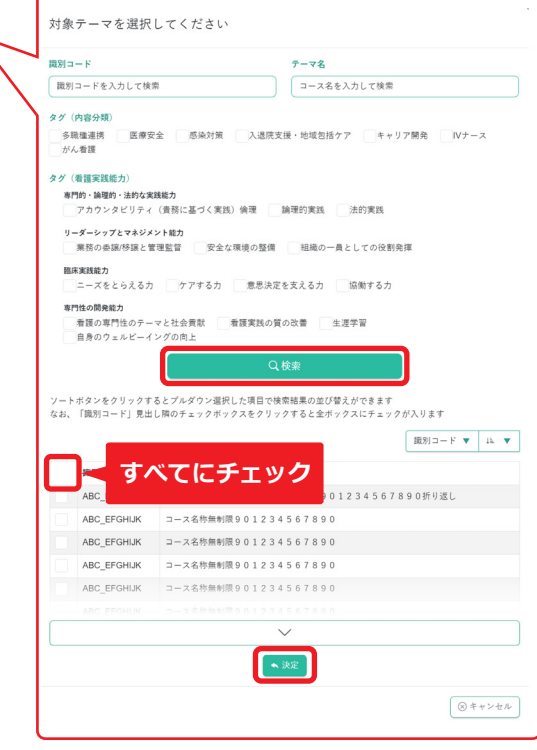

※画像はテーマ検索を選択した場合のものになります

# My 受講履歴を確認する③

8 必要に応じてその他の絞り込み項目を 入力し、「検索」ボタンを選択する ※各絞り込み項目については、下記を参 照してください

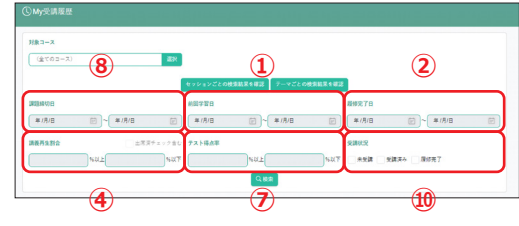

**〇** 検索結果を確認する

セッション受講履歴一覧

| X=LBR                                           |                                                                                                    |                                                    |                                                           |                                                      |                                                             |                |                  |                 |  |
|-------------------------------------------------|----------------------------------------------------------------------------------------------------|----------------------------------------------------|-----------------------------------------------------------|------------------------------------------------------|-------------------------------------------------------------|----------------|------------------|-----------------|--|
| (全てのコース                                         |                                                                                                    | <b>R</b> R                                         |                                                           |                                                      |                                                             |                |                  |                 |  |
| 対象セッション                                         |                                                                                                    |                                                    |                                                           |                                                      |                                                             |                |                  |                 |  |
| (全てのセッション) 遊泳                                   |                                                                                                    |                                                    | デーマごとの検索                                                  | テーマごとの検索編集に切響                                        |                                                             |                |                  |                 |  |
| 調測編集的日                                          |                                                                                                    |                                                    | 的副学習日                                                     | SI788 B#R78                                          |                                                             |                |                  |                 |  |
| 年/月/日                                           | ₩~ #/用/                                                                                                  | e                                                  | #/A/B                                                     | 一 年/月                                                | 8 🖂                                                         | 年/月/日          | 第1月1             | • E             |  |
| 消费再生财合                                          |                                                                                                    | 出席済チェック食む                                          | テスト得点車                                                    |                                                      |                                                             | 爱娜状况           |                  |                 |  |
|                                                 | NULE                                                                                                    | NUT                                                |                                                           | NUL                                                  | NAT                                                         |                | 読み 度信売了          |                 |  |
|                                                 |                                                                                                    |                                                    |                                                           | Q.RR                                                 |                                                             |                |                  |                 |  |
|                                                 |                                                                                                    |                                                    | < · · · · · · · · · · · · · · · · · · ·                   | Q.85                                                 | (1000<-5' ) )                                               | _              | 0                | -               |  |
| ■51コード ▼<br>ートポタンをクリ                            | () NR<br>() 746とブルダウン選び                                                                                  |                                                    | 2                                                         | Q.455                                                | (100-4-12) >>>>                                             | 5              | 6                | 7               |  |
| 1011コード マ<br>ートボタンをクリ<br>ロース                    | <ul> <li>P NM</li> <li>ックするとブルダウン選び</li> <li>セッション</li> </ul>                                            |                                                    | 02010 ACTOR 27                                            | Q 658                                                | 1000-1-12 · · · · · · · · · · · · · · · · · · ·             | 5              | 6                | 721848          |  |
| ■約コード ▼<br>ートボタンをクリ<br>コース<br>■の表<br>■の表<br>■の表 | <ul> <li>ジクするとブルダウン選手<br/>セッション</li> <li>セッション</li> <li>セミレく学ぶ完成室<br/>国本語をついたのう</li> <li>ホテント</li> </ul> | しん現在で何万論集<br>10人現在で何万論集<br>10人の現在で何万論集<br>20240425 | 000000 1<br>2<br>020190 A 0758 2 4<br>8897 72<br>20249423 | C. 100<br>-2019875 55 ¥<br>3<br>BBR&1900<br>00.13.05 | 1000-(=-5 <sup>2</sup> · · · · )<br>(4)<br>IARRADIA<br>100% | 5<br>101202023 | 6<br>8244<br>100 | 7.3 HAR<br>100% |  |

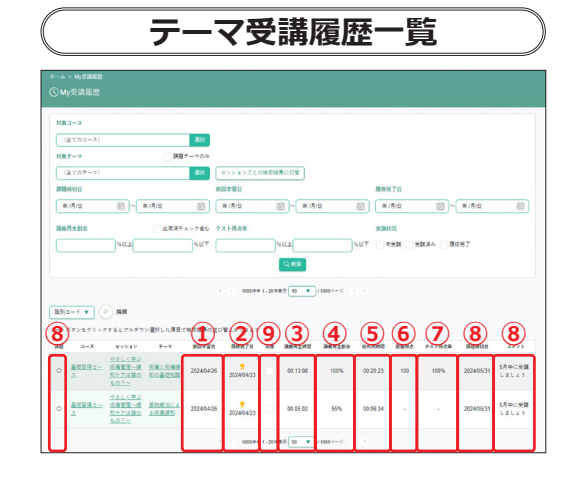

## 絞り込み項目および受講履歴一覧画面に表示される項目

#### 1 前回学習日

該当セッション/テーマを学習した最新の日付

2 履修完了日

セッション/テーマを修了した日付

3 講義再生時間

セッション/テーマに含まれるオンデマンド講義を再生した総時間

④ 講義再生割合 \*1

セッション/テーマに含まれるオンデマンド講義すべての再生割合の集計

#### 5 総利用時間

オンデマンド講義以外の項目(テストなど)も含めたセッション/テーマに含まれる全項目を 学習した総時間

#### 6 最高得点

セッション/テーマに含まれるテストすべての最高得点の集計

7 テスト得点率

セッション/テーマに含まれるテストすべての得点率の集計

#### ⑧ 課題、課題締切日、コメント <テーマのみ>

課題欄:課題指定されているテーマの場合「○」が表示されます。課題締切日:指定された課題の締切日。コメント:指定された課題のコメント

#### 9 出席 <テーマのみ>

管理者/教育担当者によって登録されるチェック(集合研修等に出席した記録)。 ※検索欄で「出席チェックあり」チェックを有効にすると、講義再生割合が指定範囲外であっ ても検索対象となります

## 🔟 受講状況 <検索項目のみ>

未受講:未着手のセッション/テーマ。受講中:着手済みであるが、修了していないセッション/テーマ。履修完了:修了したセッション/テーマ

| 【講義再生割合】<br>合計再生時間:総講義時間が表示されます(視<br>聴終了から数分~10分後に更新)。<br>※一時停止・スキップなど、再生していない時 | *1: | 再生速度変更機能(要申し込み)<br>を使用している施設では、受講者<br>が再生速度を変更すると、講義再<br>生割合が 100%にならない場合か<br>あります |
|---------------------------------------------------------------------------------|-----|------------------------------------------------------------------------------------|
| 間は含まれなどん<br>※再生速度を変えて再生した場合も、実際の時<br>間が記録されます                                   |     | 【例】60 分講義を 2.0 倍速で 30 分<br>間再生した場合の講義再生時間は<br>「30 分」と記録され、講義をすべ<br>て視聴していたとしても、講義再 |

## 【テスト得点率】

最高得点÷満点が表示されます。

生割合は「50%」となります。

# My 過去履歴を確認する

過去の受講履歴を確認することができます。

| □<br>e→-=ングシステム                                             | ▲ 学研究子 ○ ログアウトする           |
|-------------------------------------------------------------|----------------------------|
| x-2a2                                                       | 1128.5.7.5 <b>Δ H237</b> H |
| 巻出人 <br>作用メジィカルサポート キャラーニングシステム感知時気環境のご案件                   |                            |
| 41 売生人:<br>・オンデマンド講員 税務議員リニューアルのお知らせと注意点について<br>学校メジェカルサポート | □ ◎ 再生活度の変更が可能です ▶         |
| 4-01 憲治人 <br>1 12時 デディカムリポート よくある質問 (FAQ) のご案件              | x3-+ + 12                  |
|                                                             | デージングメソッド esc C            |
|                                                             | (特定行為研修 +#× C              |
| 10.00000100000000000000000000000000000                      | 1 93482                    |
| 金2件 (7) コースコードで詳細                                           | ■ NyEREE ►                 |
|                                                             | ■ My进去观察 >                 |
|                                                             | 0 82                       |

| 対象年度<br>2023年度<br>対象コース |                | 対象アーマ        | 課題テーマのみ | 旗唱种状目    |        |                        |
|-------------------------|----------------|--------------|---------|----------|--------|------------------------|
| 3-26                    | art <b>a</b> r | テーマを選択してください | 3BR     | 年/月/日    | ₩~ ¥/. | A/8                    |
| #2<br>72                | 対象年度           |              |         | 10071100 | NR.E   | <u>主席チェックあり</u><br>気以下 |
| С                       | 2023年度         | •            |         |          |        |                        |
| Ľ                       | 2021年度         |              | 1       |          |        |                        |
|                         | 2022年度         |              |         |          |        |                        |
|                         | 2023年度         |              |         |          |        |                        |

年度を選択する

- •どの時点での受講履歴を確認したいのかを選 択してください。
- •選択した年度の受講履歴が以後の操作で確認 できます。
- •選択した年度にご自身の受講履歴がない場 合は検索結果に履歴は表示されません。
- •選択できる年度は3年度分です。

3 検索条件を入力し、「検索」ボタンを選 択する

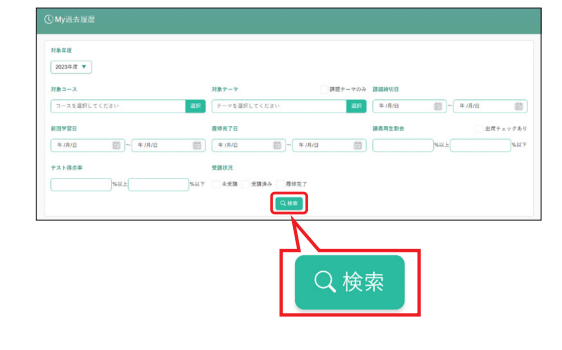

入力項目については、「My 受講履歴を確認する」
 (▶ P17 ~ 19)をご覧ください。

## 

|                       |                                                         |                  |            |               |          | Q.M.R.   |                |          |      |        |            |                 |
|-----------------------|---------------------------------------------------------|------------------|------------|---------------|----------|----------|----------------|----------|------|--------|------------|-----------------|
|                       |                                                         |                  |            | C 10009-0     | 1 - 2019 | AT S     | / 1000-4 - 9 ) |          |      |        |            |                 |
| -F 🔹 🤇                | • NIE<br>• F627497                                      | >最快した項目で         | 「秋奈枯果の主び   | 習んができます       |          |          |                |          |      |        |            |                 |
| n - 3                 | 499a2                                                   | 9-7              | REFER      | 概想共7日         | 88       | 1444149  | 建晶等生物合         | *****    | **** | 921H## | REFER      | ax×F            |
| <b>基础</b> 算得 2 —<br>ス | <u>やきしく学ぶ</u><br>市通営理一級<br><u>和ケアは建の</u><br><u>もの2〜</u> | 作用と生成用<br>和の基礎知識 | 2024/04/26 | 7<br>22240423 |          | 00:13:08 | 100%           | 00.20:23 | 100  | 100%   | 2023/06/31 | 6月中に発調<br>しましょう |
|                       |                                                         |                  |            |               |          |          |                |          |      |        |            |                 |

# My ログイン ID、パスワードを設定する 🛃 😏

⑦ 「MyログインID」もしくは「パスワー ホーム画面の「設定」より「環境設定」を 「My ログイン ID」および最新のパ ド」のうち、設定したい方の「変更する」 選択する スワードは、管理者専用 ID で確認 ボタンを選択する 可能です 1 99 E7 万が一、忘れた場合は施設管理者に ▲ De-ラーニングシステム ▲ 学研花子 □ ログアウトする 0127+×-21 4 833 81 ご確認ください。 2024-01 差白人 | 本e-ラーニングシステム推奨問題環境のご案内 • #122022/78 オンデマンド講員 視聴画賞リニューアルのお知らせと注意点に 副 MyログインID 1 2024年1 単白人 よくある発問 (FAQ) のご案内 10000000 1-シングメリット +#4 13 変更する (特定行為研修 +#K C (2) 変更する 目前分の課題 マロオペズのコースから届か Q.検索して品 1 2 3 4 5 928 ( ) B-33-F788 My ログイン ID 設定 8 C R 6 現現設力 My ログイン ID を設定します。 • **U** • **U** = - X → My ログイン ID 設定画面(下記) (2) パスワード変更 パスワードを変更します。

## 〈My ログイン ID 設定画面〉 設定したい ID の文字列を入力し、「確認」ボタンを選択する

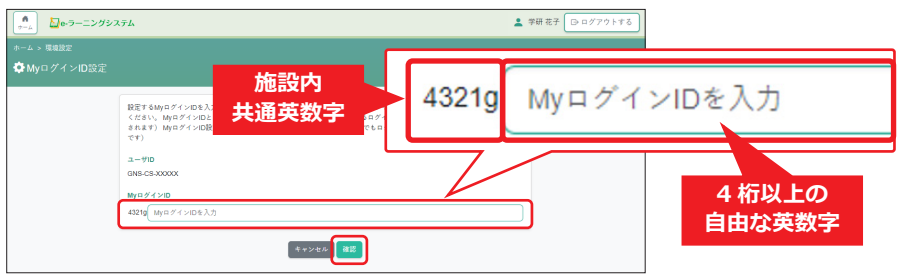

## My ログイン ID について

My ログイン ID は、「施設内共通英数字+ <u>4 桁以上の自由な英数字」</u>です(ただし施設内での重複は不可)。 【例】施設内共通英数字が「4321g」で、4 桁以上の自由な英数字を「fujisan8」と入力した場合、My ログイ ン ID は、「4321gfujisan8」となります。

※ My ログイン ID 設定後、ログイン時には、冒頭の施設内共通英数字も忘れずに入力してください

※ユーザ ID(初期 ID)は、学研メディカルサポートから発行された ID です。My ログイン ID を設定後も、引き 続き使用可能です

## 〈パスワード変更画面〉 新しいパスワードを入力し、「パスワードを変更」ボタンを選択する

| A 20-7-13  | ングシステム              | 💄 学研 花子 🕞 ログアウトする |
|------------|---------------------|-------------------|
| ホーム > 環境設定 |                     |                   |
| 🗘 パスワード変更  |                     |                   |
|            | 現在のパスワード            |                   |
|            | 現在のパスワードを入力         |                   |
|            | 新しいパスワード            |                   |
|            | 新しいパスワードを入力         |                   |
|            | 新しいパスワード再入力         |                   |
|            | <b>新しいバスワードを再入力</b> |                   |
|            | パスワードを変更            |                   |
|            |                     |                   |

**パスワードの設定について** 4桁以上の自由な英数字を設定可能です。 変更後は、学研メディカルサポートから発行されたパスワードは使用でき ません。新しいパスワードを忘れないようご注意ください。

## MEMO

## MEMO